# SHARING CYBOFF

### CYBOFF APP HELP

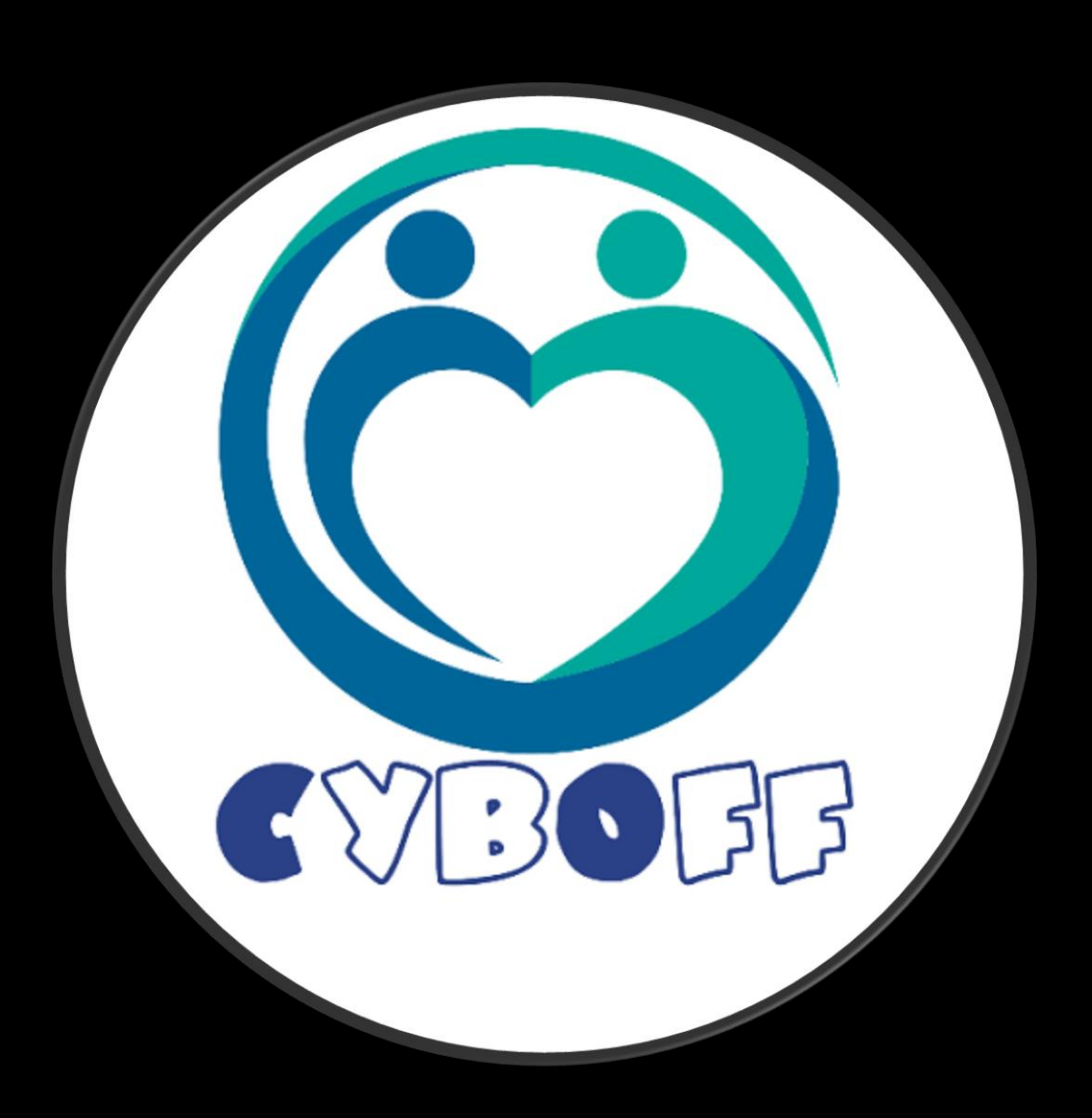

| 11:10 PM 🗿 🗈   | I⊫ • ≈ •0• ⊘ 🛡                        | 43%                  |
|----------------|---------------------------------------|----------------------|
| MENTOR: Jhon D | CYBOFF<br>IN Miami-Dade, FL<br>oe (4) | <b>?</b><br>V13.15.1 |
|                | CHANGE COUNTY                         |                      |
| MY SPONSOR     | MY MENTOR                             | CYBOFF               |
| Jhon Doe       | Jhon Doe                              | P                    |
|                | UNPAID COMMISSIONS:                   | \$6,350.00           |
| SPON           | 2                                     |                      |
|                | 48                                    |                      |
| REFER          | RAL BONUS SCHEDULED TO: 2/2/25        | \$0.00               |
|                | MY REFERRALS                          |                      |
|                |                                       |                      |

You can share CybOff with other people using the green button on the top right side of the screen.

| 11:10 PM 🗿 🖻    | ► • <b>■</b> • • •             | <b>43%</b>       |
|-----------------|--------------------------------|------------------|
|                 | CYBOFF<br>IN Miami-Dade, FL    | <b>?</b>         |
| MENTOR: JOON DO | be (4)                         | <b>∀</b> 10,10,1 |
|                 | CHANGE COUNTY                  |                  |
| MY SPONSOR      | MY MENTOR                      | CYBOFF           |
| Jhon Doe        | Jhon Doe                       | P                |
|                 | UNPAID COMMISSIONS:            | \$6,350.00       |
| SPONS           | SORED USERS IN JANUARY OF 2025 | 2                |
|                 | TOTAL SPONSORED USERS          | 48               |
| P               |                                |                  |
| REFERR          | AL BONUS SCHEDULED TO: 2/2/25  | \$0.00           |
|                 | MY REFERRALS                   |                  |

# The SHARE button is available on almost all screens.

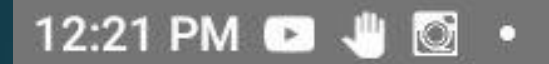

🕕 🛛 🔽 📶 🗏 16%

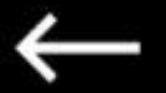

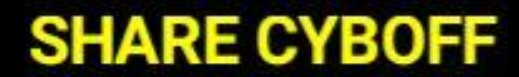

USE INVITATION CODE:

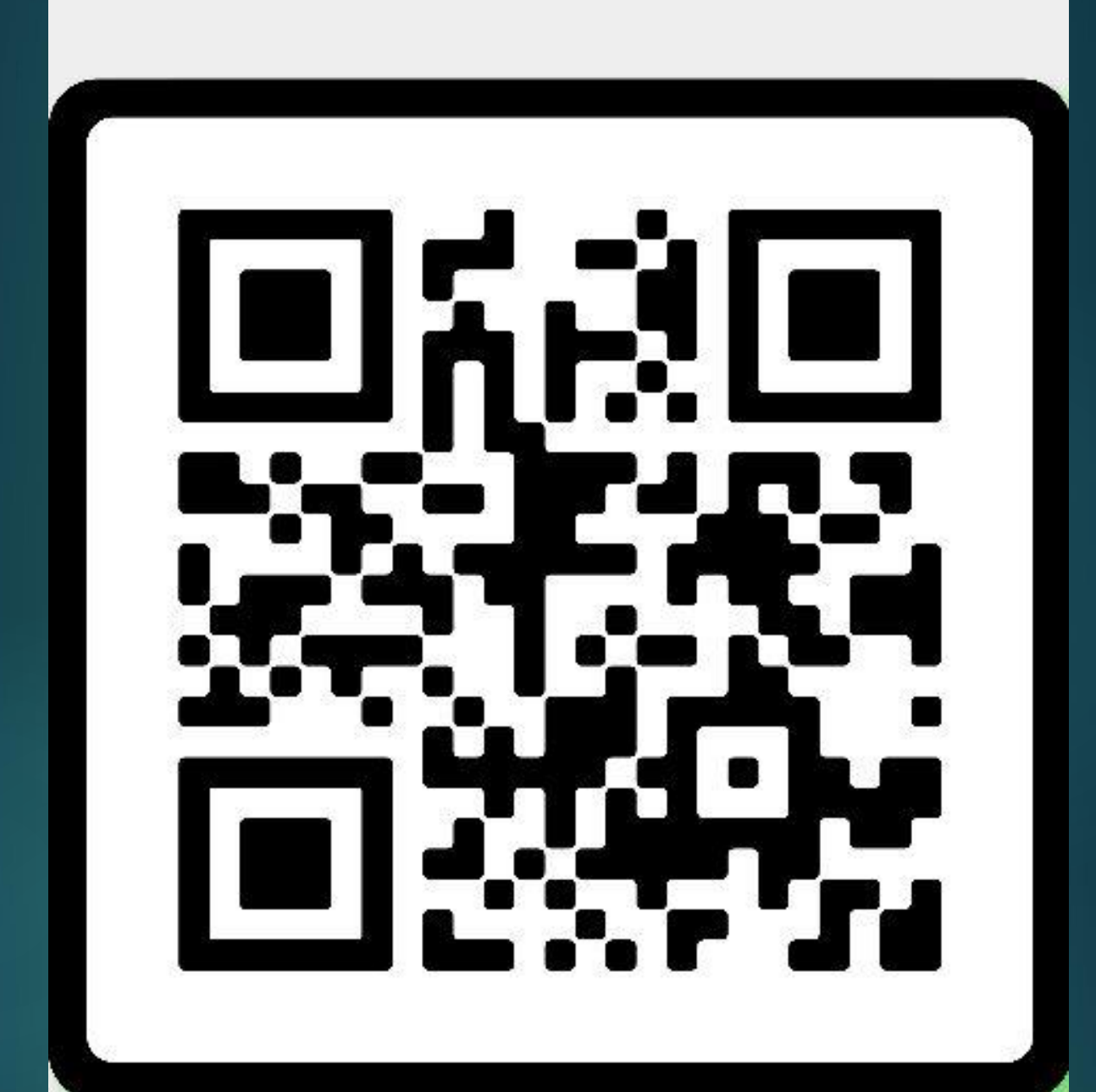

When you click the SHARE button, a QR Code will appear.

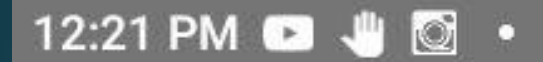

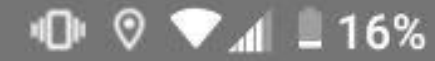

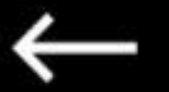

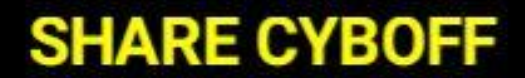

**USE INVITATION CODE:** 

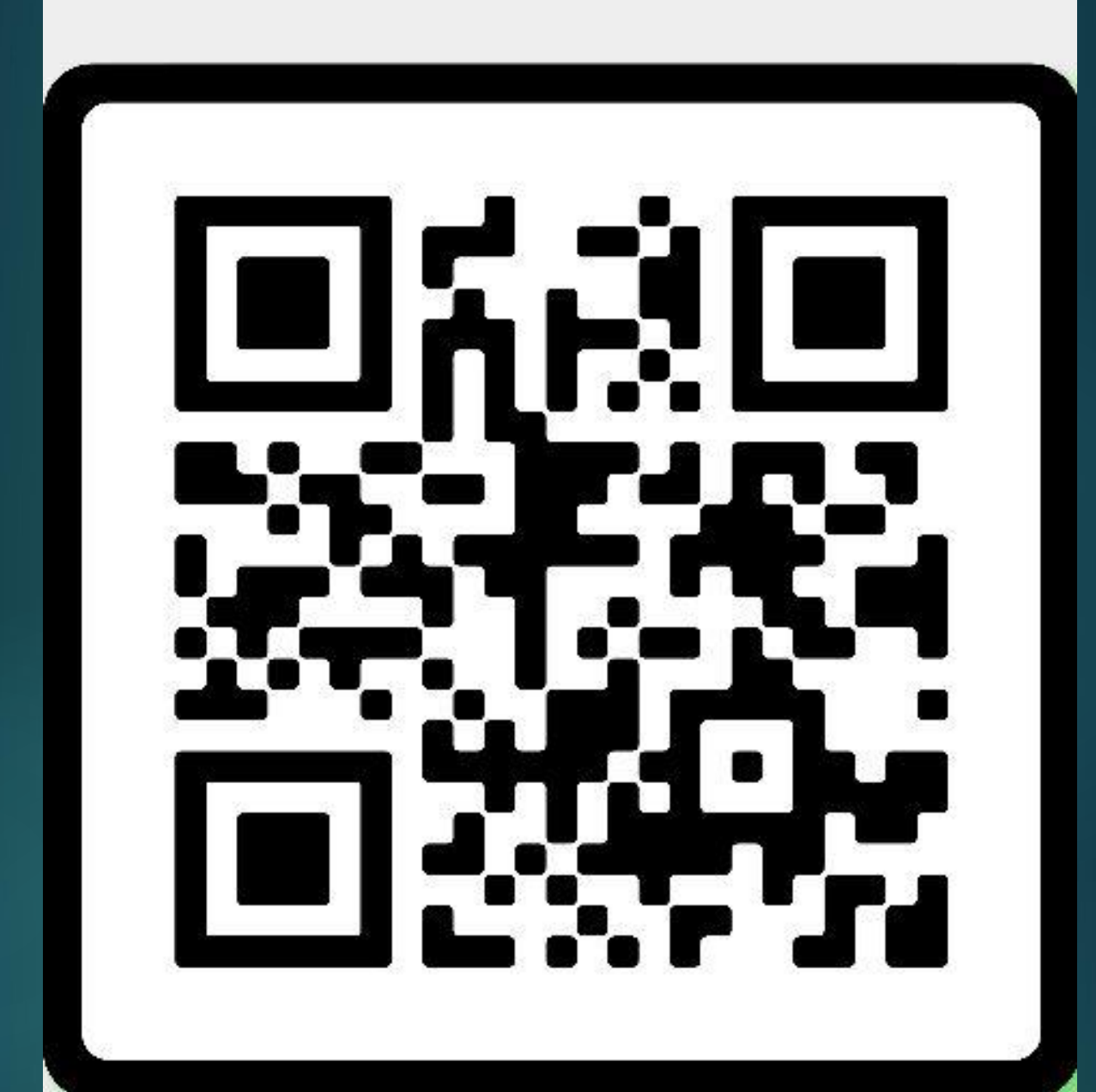

Ask the NEW USER to scan the QR code and follow all the steps to download CybOff.

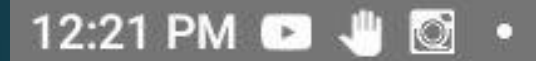

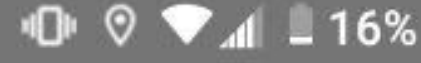

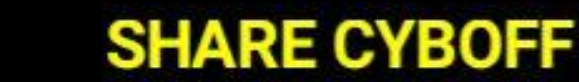

USE INVITATION CODE:

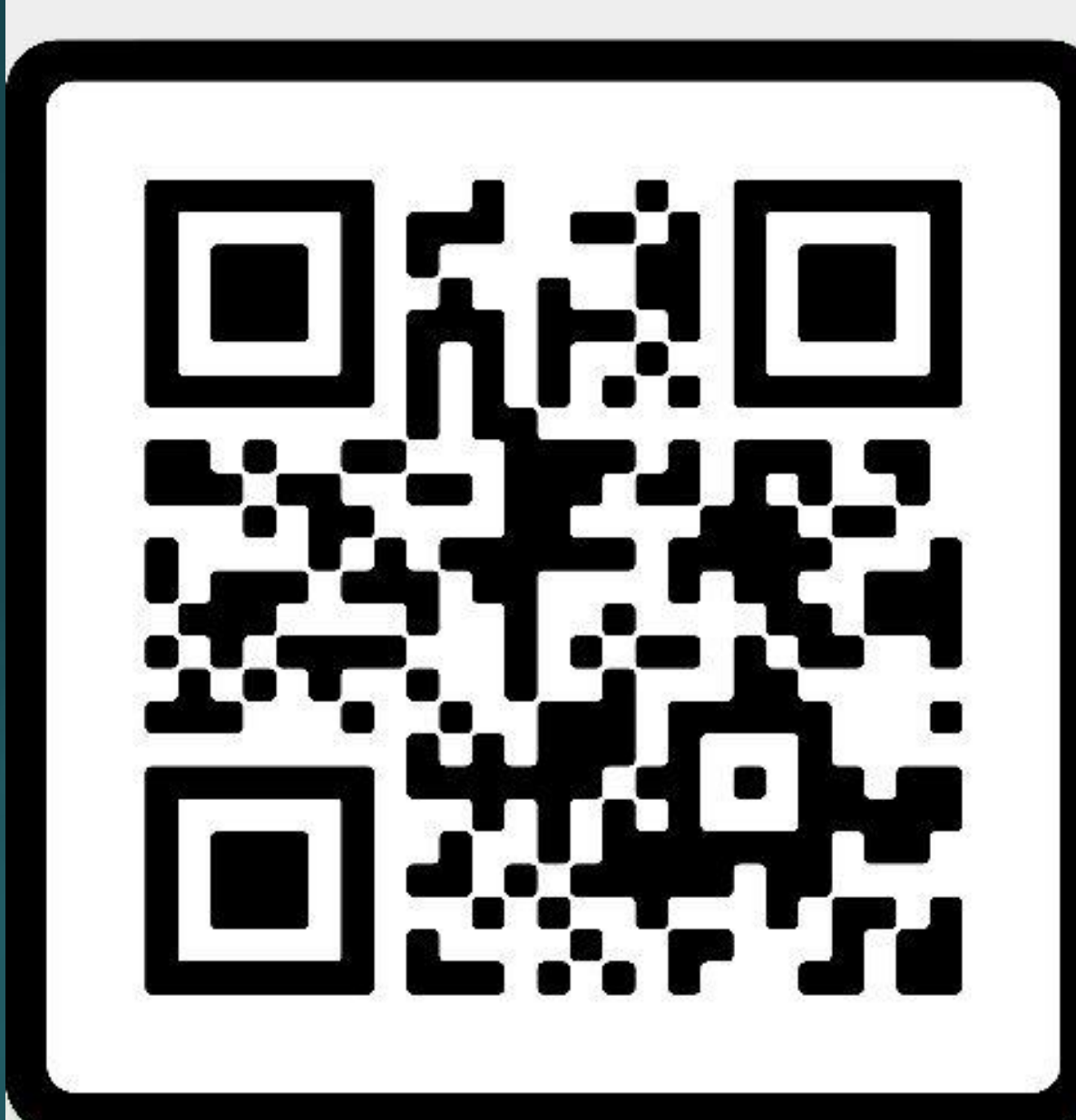

During the signing-up process, CybOff will ask the NEW USER for information such as name, email, phone number, county, and invitation code.

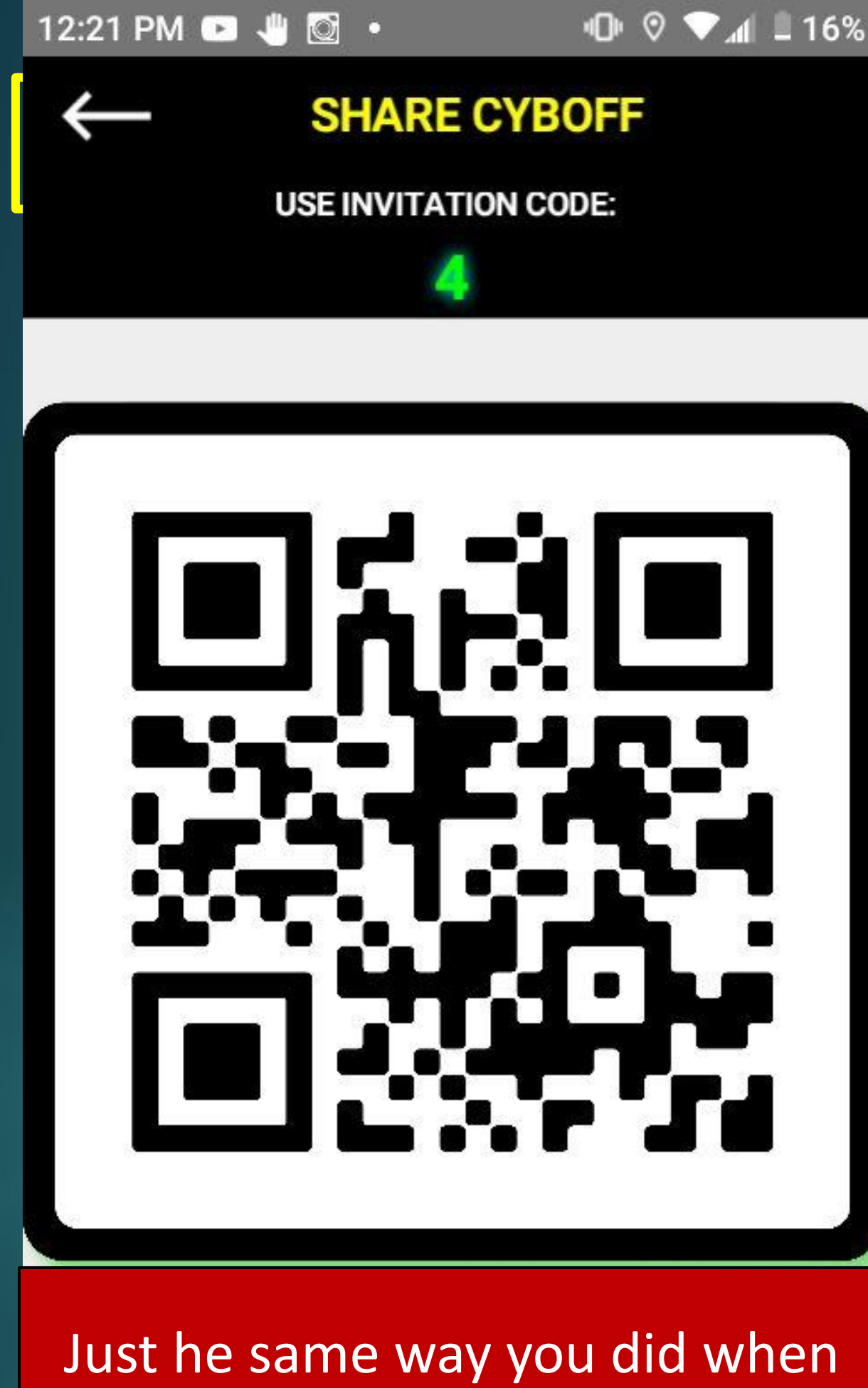

you installed CybOff.

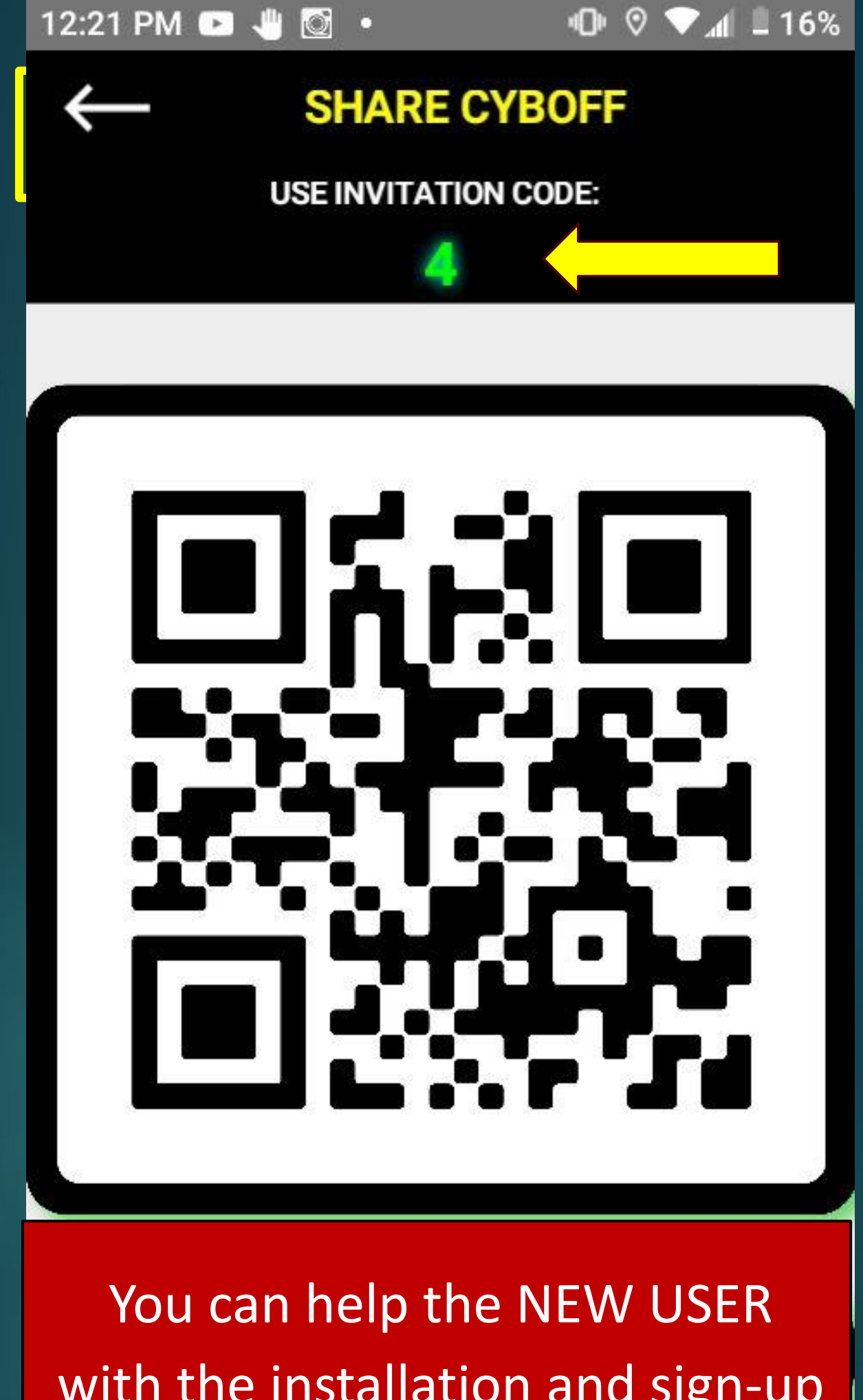

with the installation and sign-up process. Just be sure that he enters your **invitation code when signing up.** 

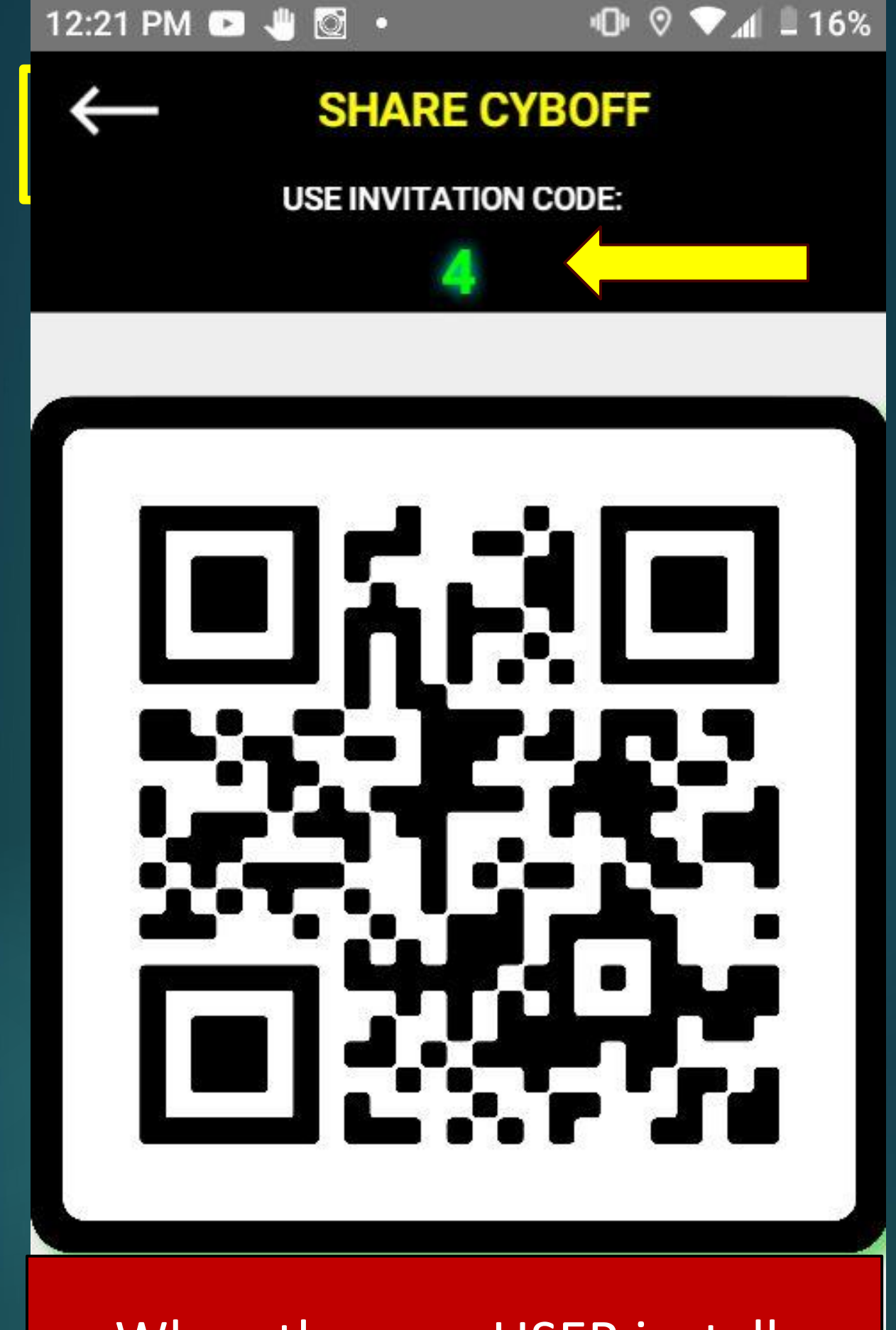

When the new USER installs CybOff and enters your INVITATION CODE he will stay **linked to you forever.** 

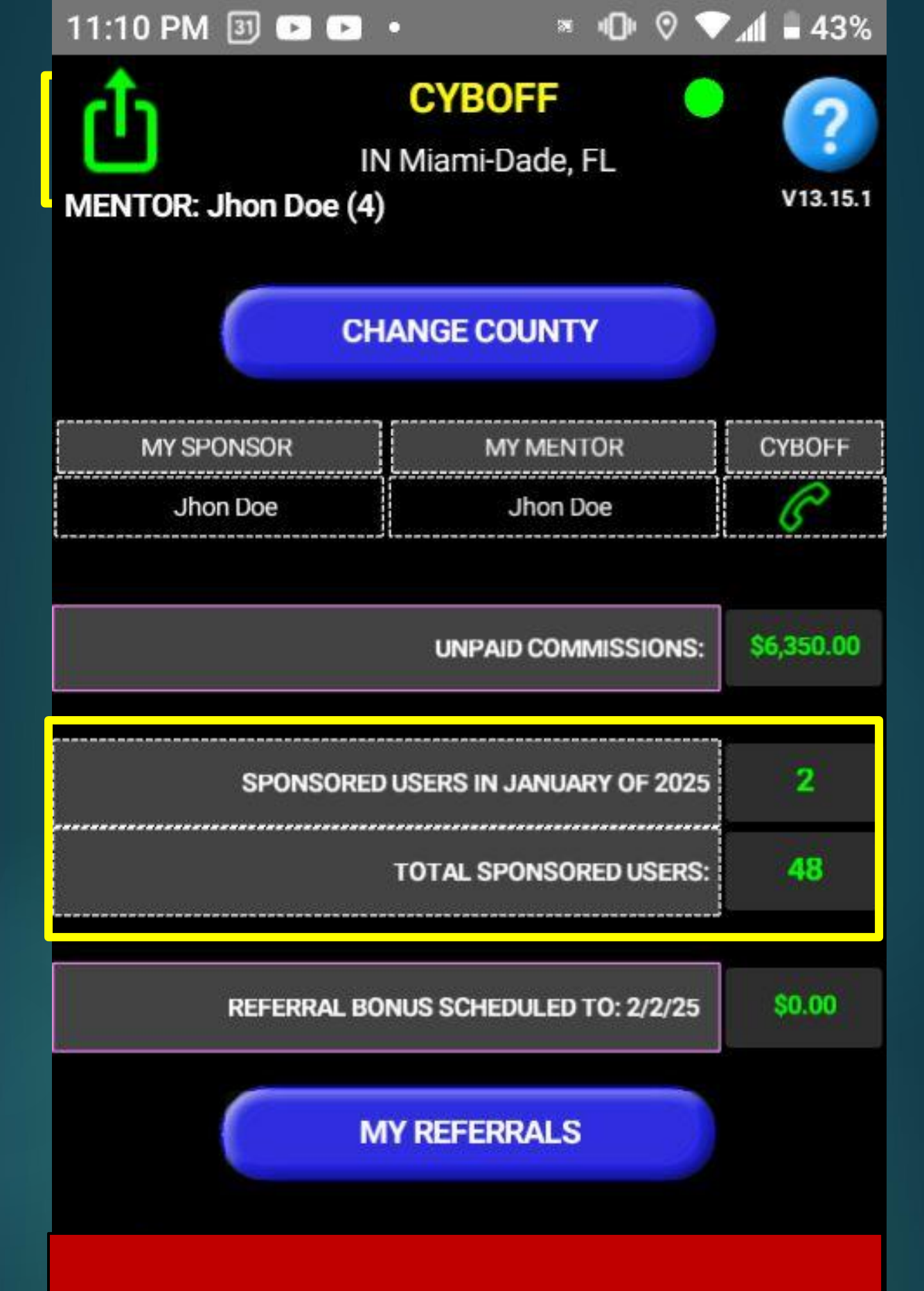

Users linked to you are also known as **Sponsored Users** or **Users in your Referral Level.** 

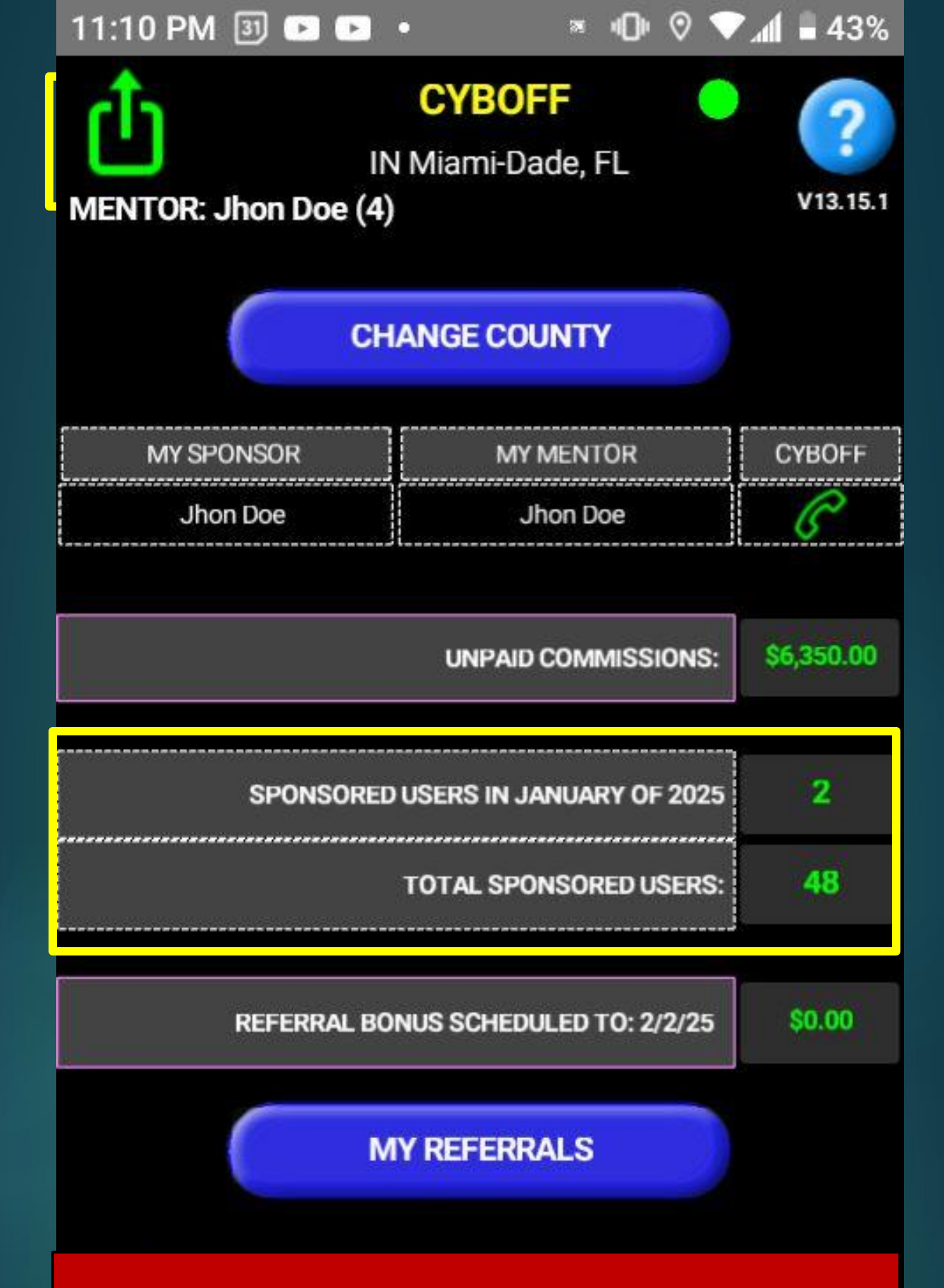

You can find these USERS on the Main Screen. You can see how many SPONSORED USERS you have with within the current month and in total.

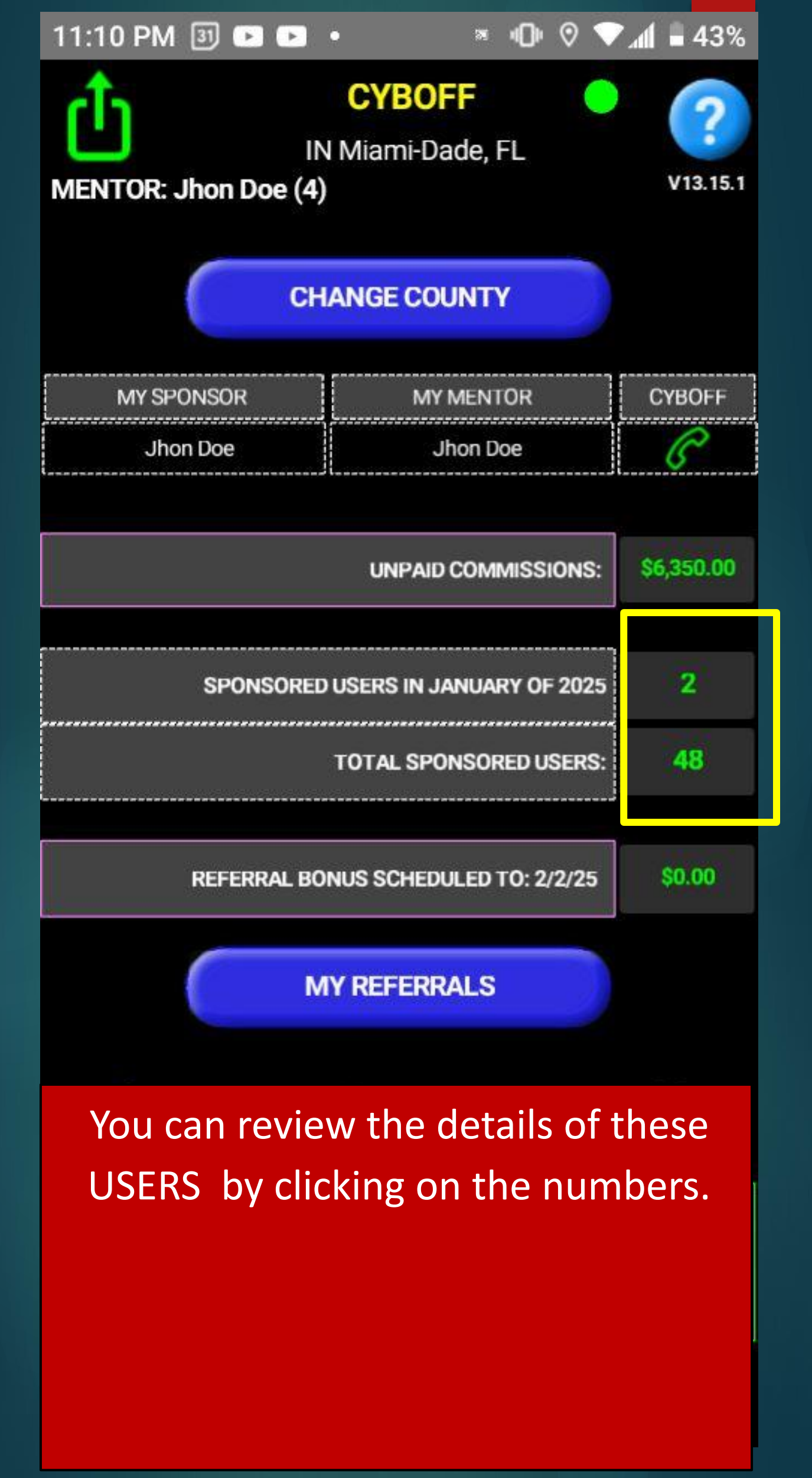

#### **USERS IN MY REFERRAL LEVEL**

#### rolando heredia

Phone: USER since 10/26/22 Last login: 90+ days ago

#### Luis Cruz

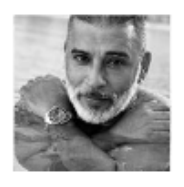

Phone: USER since 9/20/22 Last login: 90+ days ago

#### Maria Gutierrez

Phone: USER since 9/13/22 Last login: 90+ days ago

You can review the USER's name, phone number, the date they installed CybOff, and the last time they logged Q

#### **USERS IN MY REFERRAL LEVEL**

#### rolando heredia

Phone: USER since 10/26/22 Last login: 90+ days ago

#### Luis Cruz

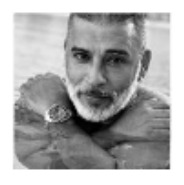

Phone: USER since 9/20/22 Last login: 90+ days ago

#### Maria Gutierrez

Phone: USER since 9/13/22 Last login: 90+ days ago

Users in your REFERRAL LEVEL can share or hide their phone numbers with you in their PROFILE.

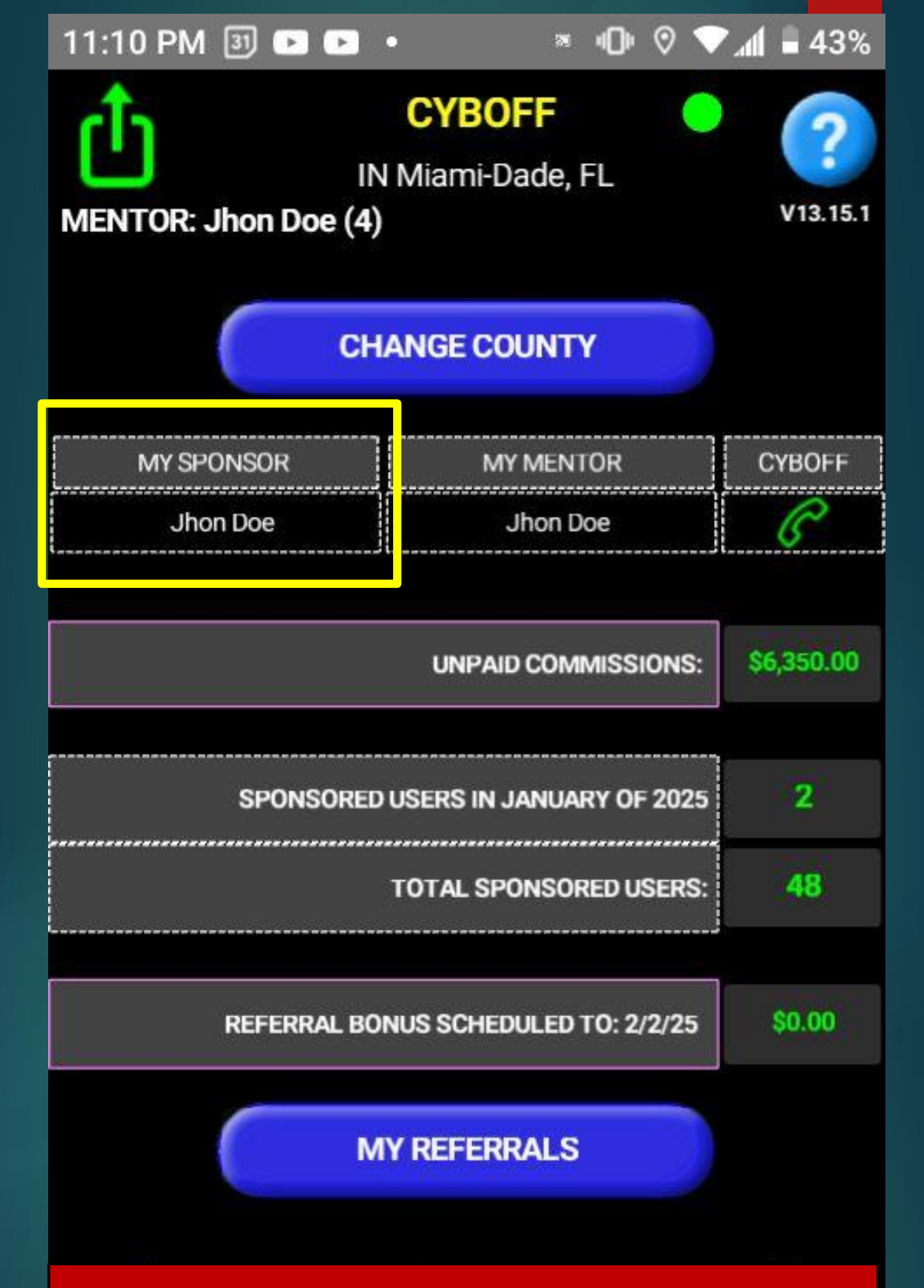

Your name will appear on the main screen as the SPONSOR for these users and they can request a callback from you at any moment.

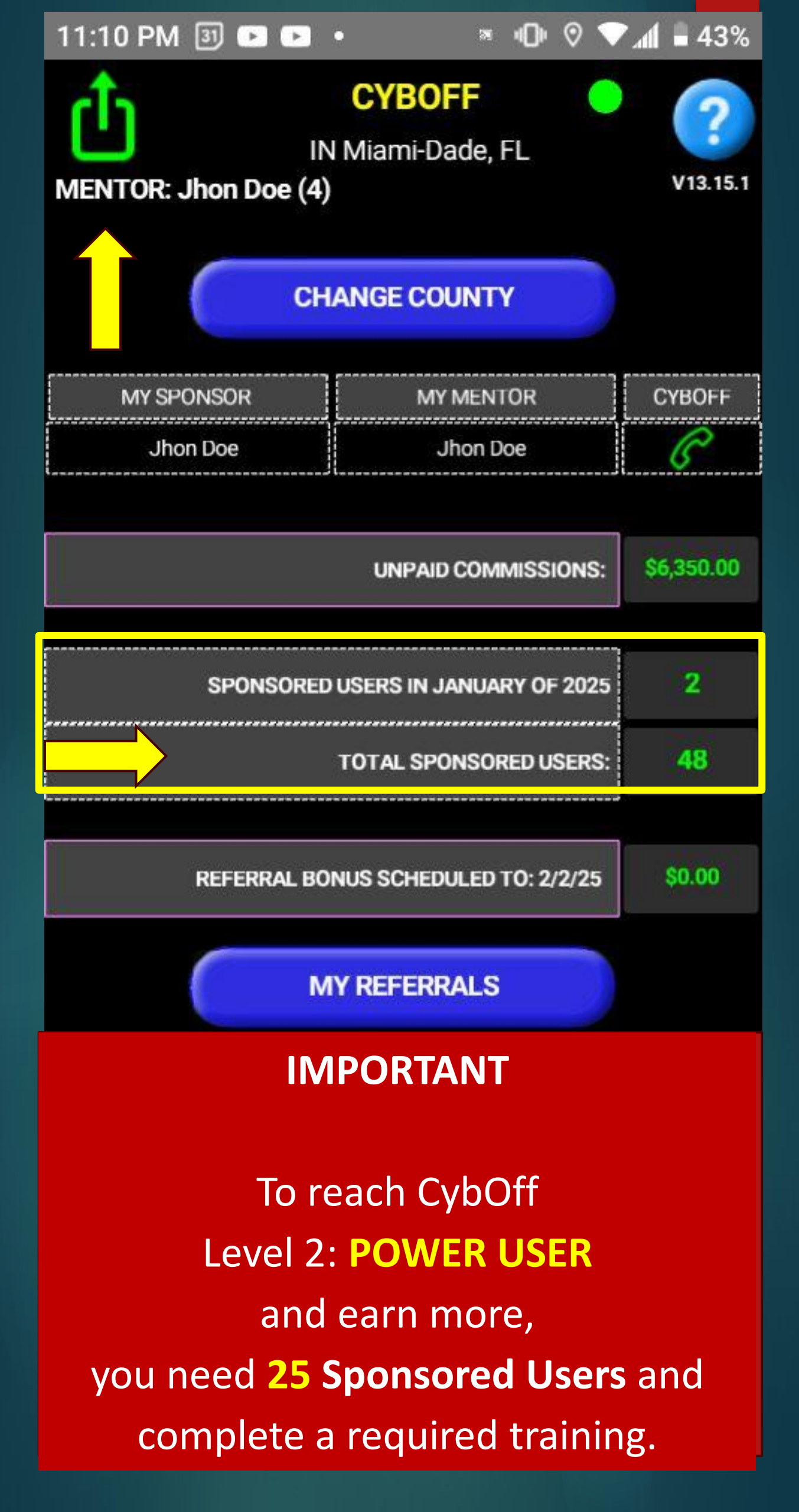

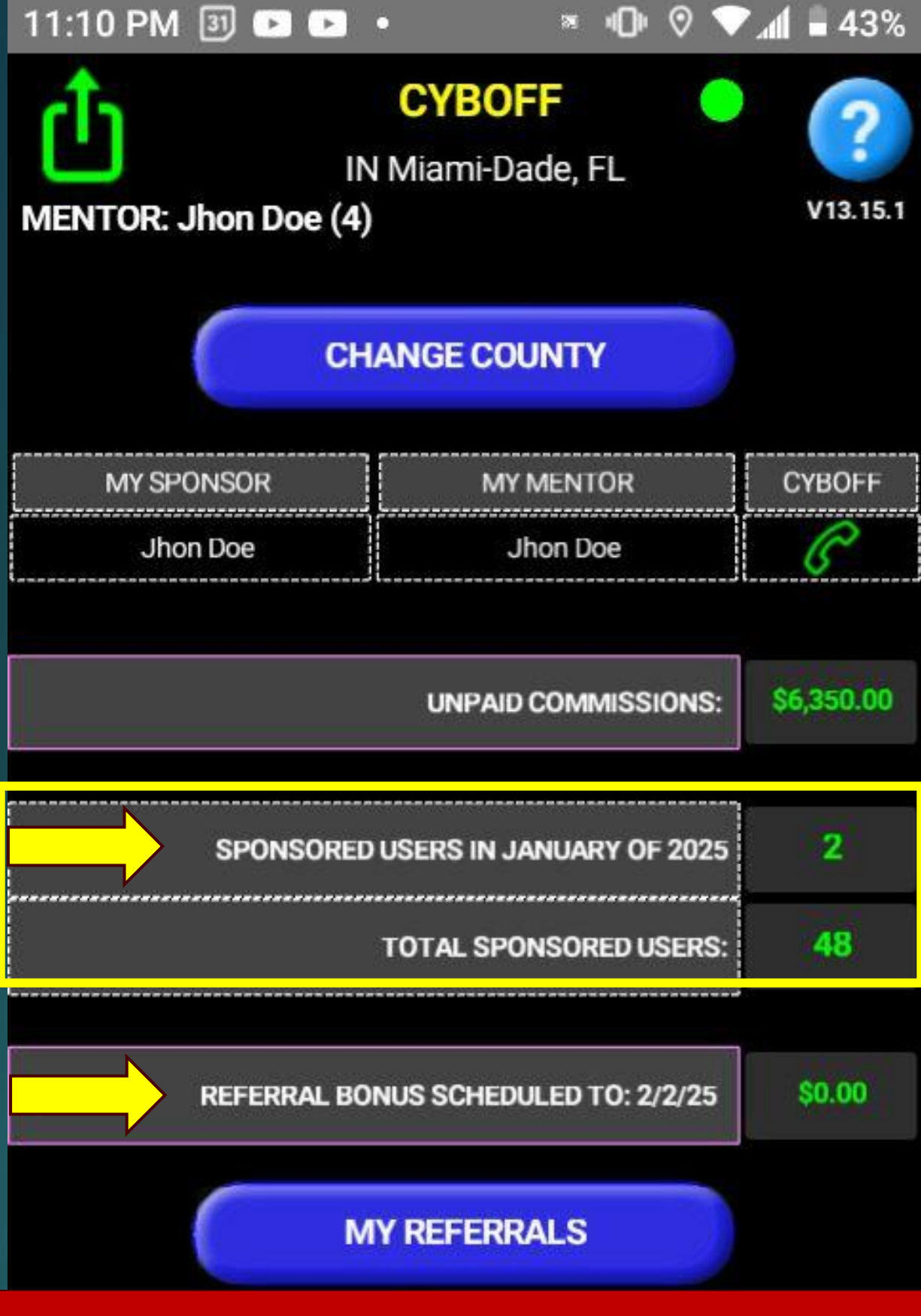

#### **IMPORTANT**

To receive your scheduled **Referral Bonus** on the second day of the next month, you need to have **15** Sponsored Users in the current month.

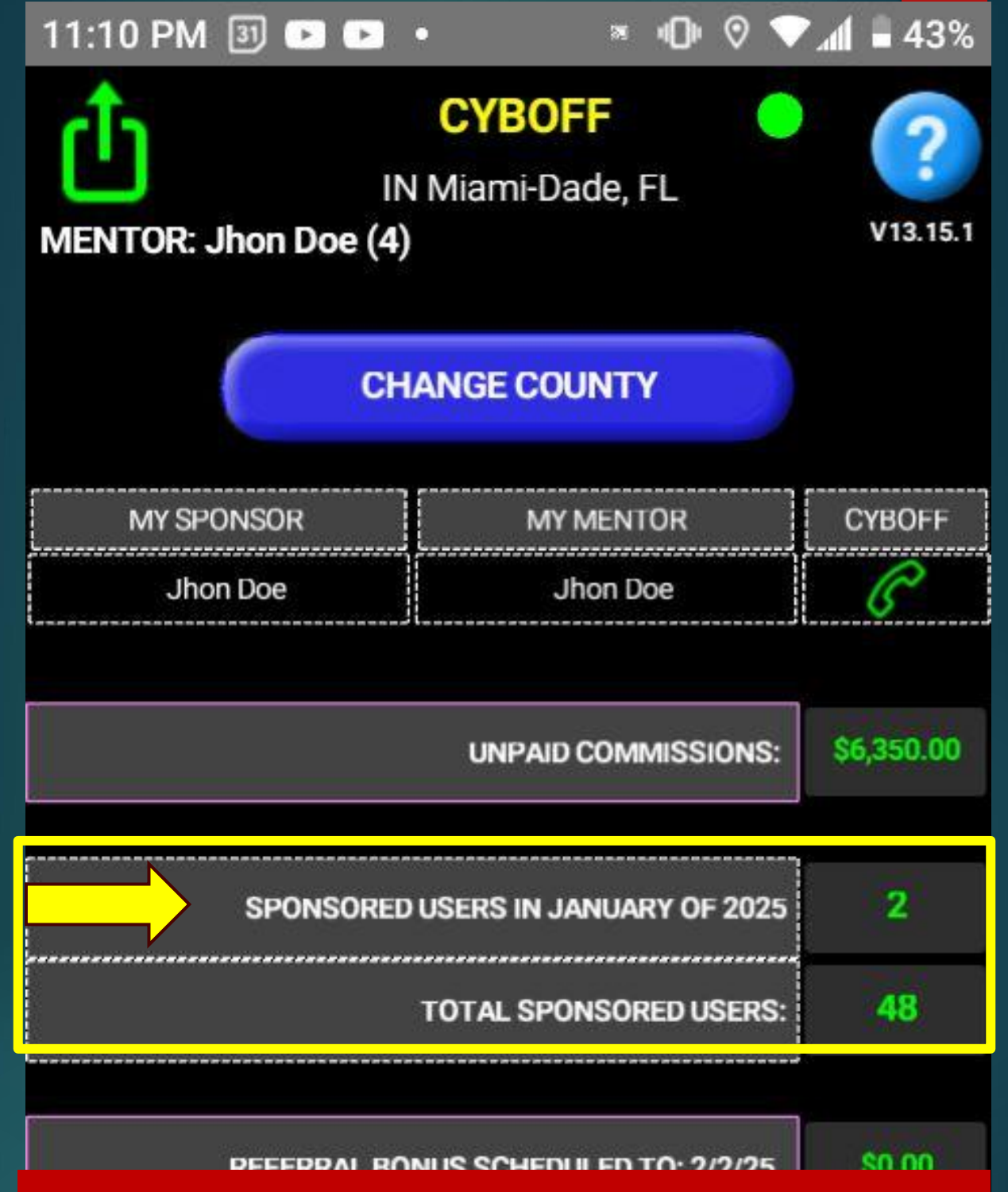

#### **IMPORTANT**

You will receive a **notification** every time you sponsor a new USER or when any USER installs CybOff and enters your invitation code.

It is a good practice to allow CybOff to send you Notifications.

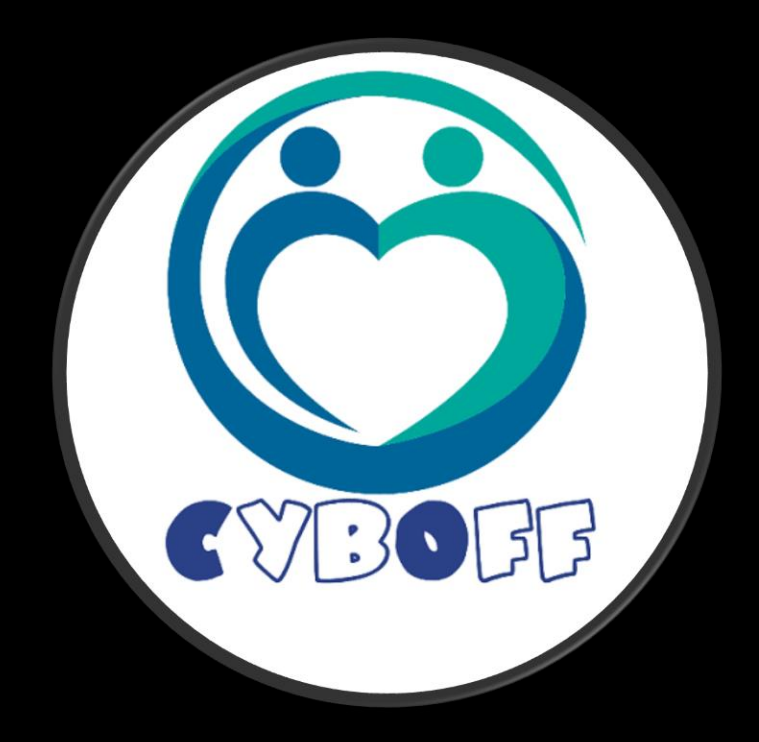

## LEARN MORE AND BECOME A CYBOFF PRO 100% FREE 786-230-4333

19

13262 SW 8<sup>TH</sup> STREET MIAMI FL 33184